# Адаптер Таи

Руководство пользователя

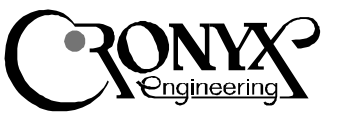

# Высокоскоростной синхронный мультиплексор

## Характеристики

- Два дуплексных порта
- До 4.096 Мбит/сек
- V.35/RS-232 или RS-530 (RS-449)
- Полное модемное управление
- Независимая установка скорости передачи и приема
- Мастер-режим DMA

### Содержание

### Описание

Варианты исполнения Технические характеристики Комплектность

Установка адаптера

Тестирование адаптера

#### Установка программного обеспечения

Установка драйвера в OC WindowsNT Конфигурация каналов в OC WindowsNT Установка драйвера в OC FreeBSD и Linux Конфигурация каналов в OC FreeBSD Конфигурация каналов в OC Linux

### Схемы кабелей

Перечень сигналов в разъеме адаптера Кабель V.35 Кабели RS-232 Кабели RS-530 и RS-449 Нуль-модемные кабели Замыкатель для тестирования каналов

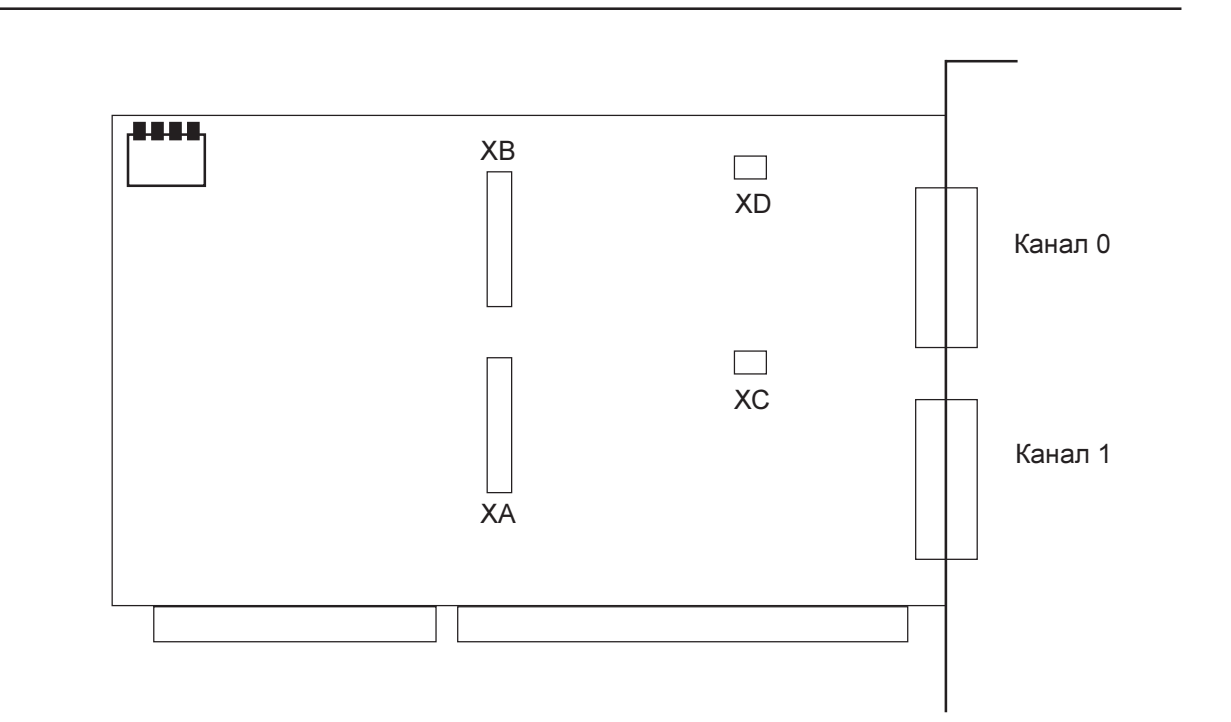

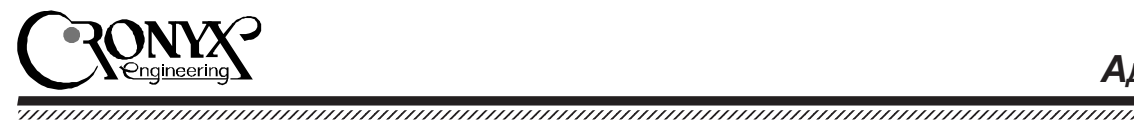

# Описание

Мультиплексоры семейства Тау предназначены для использования в Intel-совместимых компьютерах в качестве интерфейса для подключения к компьютеру связного и терминального оборудования, удовлетворяющего стандартам RS-232, V.35, RS-530 или RS-449. Мультиплексор Тау имеет два канала передачи данных

Каждый канал базовой модели мультиплексора Тау оснащен двуми интерфейсами - V.35 и RS-232. Переключение интерфейса происходит автоматически при подсоединении соответствующего кабеля. По специальному заказу каналы мультиплексора могут быть оснащены интерфейсом RS-530/RS-449.

Мультиплексор Тау не занимает дефицитное окно в адресном пространстве оперативной памяти PC. Передача данных осуществляется по каналу прямого доступа в память (DMA) в мастер-режиме, что обеспечивает эффективное использование шины ввода/вывода PC.

Мультиплексор отличается простотой установки. Только базовый адрес ввода-вывода устанавливается перемычками; остальные параметры платы задаются программным обеспечением.

Адаптер поставляется с драйверами для Windows NT, Linux и FreeBSD. Для разработчиков специализированного программного обеспечения имеется инструментарий нижнего уровня (Driver Development Kit). Последние версии программного обеспечения доступны на www.cronyx.ru.

### Варианты исполнения

Мультиплексор выпускается в нескольких вариантах исполнения:

- Тау два канала с интерфейсами V.35/ RS-232.
- Тау/R два канала с интерфейсами RS-530 (RS-449).

 Tay/VR - один канал с интерфейсом V.35/ RS-232 и один канал с интерфейсом RS-530 (RS-449).

### Комплектность

В комплект поставки входят:

- мультиплексор Тау
- разъем-замыкатель для тестирования интерфейса V.35 и RS-530
- разъем-замыкатель для тестирования интерфейса RS-232 (для моделей Тау и Тау/ VR)
- две дискеты с программным обеспечением
- руководство пользователя

Примечание: интерфейсные кабели в комплект поставки не входят и приобретаются отдельно.

# Установка адаптера

**Внимание!** Интерфейсы V.35, RS-232, RS-530 (RS-449) не имеют гальванической развязки. Чтобы исключить возможность выхода из строя мультиплексора и коммуникационно-го оборудования, *убедитесь*, что *корпуса* коммуникационного оборудования и компьютера *надежно соединены* между собой через розетки с заземлением или отдельным проводом, и между ними нет заметной разности потенциалов.

Проверьте также, что источник питания Вашего компьютера имеет достаточный резерв мощности для установки дополнительной платы.

 Прежде чем устанавливать мультиплексор в компьютер, нужно перемычками А5 - А8 задать базовый адрес ввода/вывода (см. таблицу). Это единственный конфигурационный параметр, который устанавливается с помощью перемычек; остальные параметры определяются программным обеспечением. Проверьте, что выбранный

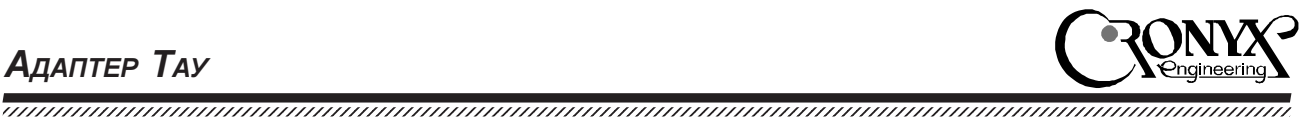

# Технические характеристики

### Интерфейс с компьютером

| Тип шины                           | ISA, 16 бит                        |
|------------------------------------|------------------------------------|
| Базовый адрес ввода/вывода         | 240h - 3E0h выбирается перемычками |
| Адресное пространство ввода/вывода | 32 байта                           |
| Прерывание                         | IRQ 3, 5, 7, 10, 11, 12, 15        |
|                                    | устанавливается программно         |
| Канал DMA                          | DMA 5, 6, 7                        |
|                                    | устанавливается программно         |
| Режим передачи DMA                 | Мастер-режим, словные пакеты       |
| Адресуемая память                  | 16 Мбайт                           |

### Последовательные каналы

| Максимальная скорость передачи данных | 4 Мбит/сек при одновременной работе |  |  |
|---------------------------------------|-------------------------------------|--|--|
|                                       | всех каналов в дуплексе             |  |  |
| Установка скорости                    | Независимая для каждого канала      |  |  |
| Синхронный протокол                   | HDLC                                |  |  |
| Обнаружение ошибок                    | Контрольная сумма CRC-16, CRC V.41  |  |  |
| Режимы синхронизации                  | TXCIN, RXCIN, TXCOUT или DPLL       |  |  |
|                                       | устанавливается программно          |  |  |
|                                       | для каждого канала                  |  |  |
| Модемные сигналы                      | DTR, DSR, CTS, RTS, CD              |  |  |
| Размер платы                          | Высота 100 мм, ширина 167 мм        |  |  |
| Операционные системы                  | Windows NT, Linux, FreeBSD          |  |  |
| Поддержка протоколов                  | PPP, Cisco/HDLC, Frame Relay        |  |  |

Вами диапазон адресов ввода/вывода не пересекается с адресами других плат, установленных в компьютер.

| <b>S4</b> | <b>S3</b> | <b>S2</b> | <b>S1</b> | Базовый адре |
|-----------|-----------|-----------|-----------|--------------|
| (A5)      | (A6)      | (A7)      | (A8)      |              |
| ON        | ON        | ON        | ON        | 200h         |
| OFF       | ON        | ON        | ON        | 220h         |
| ON        | OFF       | ON        | ON        | 240h         |
| OFF       | OFF       | ON        | ON        | 260h         |
| ON        | ON        | OFF       | ON        | 280h         |
| OFF       | ON        | OFF       | ON        | 2A0h         |
| ON        | OFF       | OFF       | ON        | 2C0h         |
| OFF       | OFF       | OFF       | ON        | 2E0h         |
| ON        | ON        | ON        | OFF       | 300h         |
| OFF       | ON        | ON        | OFF       | 320h         |
| ON        | OFF       | ON        | OFF       | 340h         |
| OFF       | OFF       | ON        | OFF       | 360h         |
| ON        | ON        | OFF       | OFF       | 380h         |
| OFF       | ON        | OFF       | OFF       | 3A0h         |
| ON        | OFF       | OFF       | OFF       | 3C0h         |
| OFF       | OFF       | OFF       | OFF       | 3E0h         |

ON - замкнуто

- Убедитесь, что компьютер выключен!
- Снимите крышку системного блока, определите свободный шестнадцатибитный слот и демонтируйте относящуюся к нему заглушку на тыльной стороне шасси.
- Аккуратно вставьте мультиплексор в разъем и закрепите его винтом к тыльной стороне шасси.
- Установите на место крышку системного блока.
- Подключите коммуникационное оборудование используя соответствующие кабели (в комплект поставки не входят).

## Тестирование адаптера

 Загрузите операционную систему DOS и вызовите утилиту DIAG. Можно также вызывать программу DIAG с флагом "-r", при этом будет использоваться русская диагностика. При вызове утилита DIAG произведет автоматический поиск установленных адаптеров.

- Из меню "Тест" вызовите "Общий тест".
  Будет произведена проверка основных цепей данных адаптера (тест шины), а затем запущен внутренний тест всех каналов.
   Тест должен проходить без ошибок (в синхронном режиме допускается несколько ошибок CRC в начале теста по причине подстройки синхронизации). На этом этапе проверяется доступность ресурсов шины: IRQ и DRQ.
- Для проверки внешних сигнальных цепей перейдите в меню "Канал", выберите необходимый номер канала (строка "Выбор канала..."), подключите к разъему выбранного канала внешний замыкатель (входит в комплект поставки адаптера) и запустите внешний тест с заворотом (строка "Внешний заворот через ПДП"). Убедитесь, что установлен метод синхронизации "сонаправленный стык".
- Если подключенное коммуникационное оборудование поддерживает режим шлейфа на цифровом порту, можно использовать его вместо замыкателя для проверки кабеля и синхронизации. Для этого установите требуемый метод синхронизации (обычно "противонаправленный стык"), переведите внешнее оборудование в режим шлейфа и запустите внешний тест канала (меню "Канал", строка "Внешний заворот через ПДП").
- Из меню "Установки" можно изменять скорость и режимы работы каналов, вид тестовых данных и пр. Посредством меню "Канал", "Адаптер" и "Комплекс" можно производить тестирование отдельного канала, всех каналов одного адаптера или всех адаптеров одновременно.

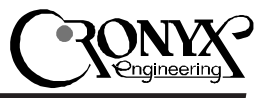

# Установка программного обеспечения

В комплект поставки адаптера входят драйвера для ряда операционных систем, а также утилита тестирования адаптера. Первая дискета содержит драйвер для Windows NT и утилиту диагностики адаптера. На второй дискете находятся драйвера для Linux и FreeBSD.

### Установка драйвера в ОС Windows NT

- 1. Откройте диалоговое окно Network, выполнив двойной щелчок мышью на значке Network в Control Panel.
- 2. На странице Adapters нажмите кнопку "Add...". Откроется диалоговое окно Select Network Adapter.
- 3. Нажмите кнопку "Have Disk…". Откроется диалоговое окно Insert Disk.
- 4. Вставьте дискету "Cronyx-Tau Software, DOS / Windows NT" в дисковод А: и нажмите кнопку ОК. Появится диалоговое окно Select OEM Option.
- 5. Выберите строку "Cronyx-Tau Serial Adapter" и нажмите кнопку ОК. Появится диалоговое окно Cronyx-Tau Card Setup.
- Выберите нужные значения базового адреса портов адаптера, номера прерывания и канала ПДП. Нажмите кнопку ОК. Появится сообщение об окончании установки драйвера и необходимости изменения конфигурации сервера удаленного доступа.

| Cronyx-Tau Card Setup     |       |   | ×            |
|---------------------------|-------|---|--------------|
| I/O <u>P</u> ort Address: | 0x240 | • | ОК           |
| IRQ Level:                | 12    | • | Cancel       |
| <u>D</u> MA Channel:      | 7     | • | <u>H</u> elp |
|                           |       |   |              |

7. Переключитесь на страницу Services диалогового окна Network. Если сервер удаленного доступа (Remote Access Service) еще не установлен, нажмите кнопку "Add..." и установите его. Иначе выберите Remote Access Service из списка установленных сервисов и нажмите кнопку "Properties...". Появится диалоговое окно Remote Access Setup.

- Чтобы добавить каналы мультиплексора к списку каналов, обслуживаемых сервером удаленного доступа, нажмите кнопку "Add...", выберите нужный канал, например, "Serial1 - СТаи", и нажмите кнопку ОК. Повторите эти действия для каждого канала мультиплексора. Обратите внимание, что каналы в Windows NT нумеруются, начиная с единицы.
- Для каждого канала установите параметры сервера удаленного доступа, с помощью кнопок "Configure..." и "Network...". После этого нажмите кнопку "Continue".
- 10. Установка мультиплексора закончена. В диалоговом окне Network нажмите кнопку Close. После перезагрузки системы мультиплексор готов к работе.

Для запуска каналов мультиплексора пользуйтесь утилитой Dial-Up Networking из меню Programs/Accessories.

### Конфигурация каналов в ОС Windows NT

| _ |    | _  |    |
|---|----|----|----|
| 1 | 8  | g, | в  |
|   | 52 | £  | F. |
| _ | _  | ш  | m  |

CTau

Adapters

- 1. Откройте диалоговое окно Cronyx-Tau Configuration, выполнив двойной щелчок мышью на значке CTau Adapters в Control Panel. Из списка каналов выберите нужный, и нажмите кнопку Properties.
- 2. Откроется диалоговое окно Cronyx-Tau Channel Properties. Установите нужные режимы канала: синхронизацию, скорость

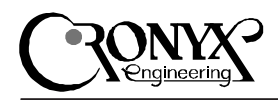

| 🖼 Cronyx-         | Tau Configur               | ation        |                      | _[]X       |
|-------------------|----------------------------|--------------|----------------------|------------|
| Channel           | Adapter                    | Interface    | Data Rate            | Encoding   |
| Serial<br>Serial2 | (2) et 240h<br>(2) et 240h | Univ<br>Univ | External<br>External | NRZ<br>NRZ |
|                   | Era                        | perties      | Close                |            |

передачи данных и вид кодировки сигнала. Тип интерфейса V.35/RS-232/RS-530 в модели Таи переключается аппаратно в зависимости от подключенного кабеля и не требует программной установки.

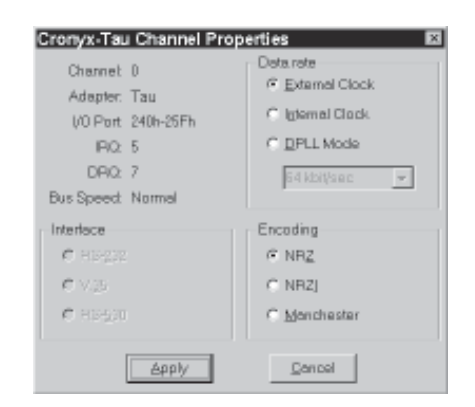

 Нажмите кнопку Apply. Режимы канала будут изменены. Установленные режимы будут также сохранены в реестре для инициализации каналов при загрузке операционной системы.

### Установка драйвера в ОС FreeBSD и Linux

Драйверы для FreeBSD и Linux находятся на второй дискете. В файле readme.txt приведен полный список драйверов. Прочитать файлы с дискеты можно утилитой "mread" (пакет mtools). Для распаковки используйте утилиту "tar". Например:

mread a:clinux30.tgz . tar xvzf clinux30.rgz

После распаковки установите драйвер в соответствии с инструкциями в файле readme (или instal-r.txt).

### Конфигурация каналов в ОС FreeBSD

Для установки режимов каналов применяется утилита sconfig. Обычно режимы устанавливаются при запуске операционной системы, например из файла /etc/rc, и в дальнейшем не изменяются. Полное описание утилиты cxconfig входит в комплект поставляемого матобеспечения, см. "man sconfig".

### Конфигурация каналов в ОС Linux

Для установки режимов каналов адаптера Сигма в ОС Linux применяется утилита sconfig. Создайте командный файл, устанавливающий режимы работы каналов при запуске операционной системы, используя примеры поставляемые в дистрибутиве. Справку по утилите sconfig можно получить с помощью команды

sconfig help

# Схемы кабелей

### Перечень сигналов в разъеме адаптера

|       | -        |          |        |       |
|-------|----------|----------|--------|-------|
| Конт. | V.35     | RS-530   | RS-232 | Напр. |
| 1     | TXD-a    | RTS-b    | _      | Выход |
| 2     | TXD-b    | TXD-b    | _      | Выход |
| 3     | RXD-a    | CTS-b    | —      | Вход  |
| 4,8,1 | 1,13,18  |          |        |       |
|       | GND      | GND      | GND    | _     |
| 5     | RXCIN-a  | DSR-b    | _      | Вход  |
| 6     | Select   | —        | Select | —     |
| 7     | TXCOUT-a | DTR-b    | _      | Выход |
| 9     | TXCOUT-b | TXCOUT-b | _      | Выход |
| 10    | RTS      | RTS-a    | RTS    | Выход |
| 12    |          | TXD-a    | TXD    | Выход |
| 14    |          | RXD-a    | RXD    | Вход  |
| 15    | RXCIN-b  | RXCIN-b  | _      | Вход  |
| 16    | CD       | CD-a     | CD     | Вход  |
| 17    |          | TXCIN-a  | TXCIN  | Вход  |
| 19    | DTR      | DTR-a    | DTR    | Выход |
| 20    |          | TXCOUT-a | TXCOUT | Выход |
| 21    | CTS      | CTS-a    | CTS    | Вход  |
| 22    | TXCIN-a  | CD-b     | _      | Вход  |
| 23    | TXCIN-b  | TXCIN-b  | _      | Вход  |
| 24    | RXD-b    | RXD-b    | _      | Вход  |
| 25    | DSR      | DSR-a    | DSR    | Вход  |
| 26    |          | RXCIN-a  | RXCIN  | Вход  |

### Кабели RS-232

| Сигнал | HDB26 |                                         | DB-25 | HDB-44 |
|--------|-------|-----------------------------------------|-------|--------|
|        | вилі  | ka                                      | вилка | вилка  |
| TXD    | 12    |                                         | 2     | 41     |
| RXD    | 14    | °                                       | 3     | 15     |
| TXCOUT | 20    | ·>                                      | 24    | 42     |
| TXCIN  | 17    | °.                                      | 15    | 6      |
| RXCIN  | 26    | ° 🔶 ——————————————————————————————————— | 17    | 21     |
| RTS    | 10    | ·                                       | 4     | 40     |
| DTR    | 19    | ·>                                      | 20    | 43     |
| DSR    | 25    | •                                       | 6     | 30     |
| CTS    | 21    |                                         | 5     | 38     |
| CD     | 16    |                                         | 8     | 39     |
| GND    | 11    | •                                       | 1     | 31     |
| GND    | 18    |                                         | 7     | 34     |

Для стандартного кабеля RS-232 применяется разъем DB-25. Для подключения к модему Зелакс М-160 применяется разъем HDB-44, причем контакты 35 и 36 в разъеме HDB-44 необходимо соединить между собой.

### Кабель V.35

| Сигнал   | HDB  | 26 (вилка)  | М34 (вилка) |
|----------|------|-------------|-------------|
| TXD-a    | 1    |             | Р           |
| TXD-b    | 2    |             | S           |
| RXD-a    | 3    | •           | R           |
| RXD-b    | 24   | •           | Т           |
| TXCOUT-a | 7    | >           | U           |
| TXCOUT-b | 9    | >           | W           |
| TXCIN-a  | 22   |             | Y           |
| TXCIN-b  | 23   | •           | AA          |
| RXCIN-a  | 5    | •           | V           |
| RXCIN-b  | 15   | •           | Х           |
| RTS      | 10   |             | С           |
| DTR      | 19   | ·>          | Н           |
| DSR      | 25   | •           | E           |
| CTS      | 21   | •           | D           |
| CD       | 16   |             | F           |
| GND      | 11   | •           | Α           |
| GND      | 18   | •           | В           |
| Select   | 6    |             |             |
|          | соед | цинить с GN | D 4         |

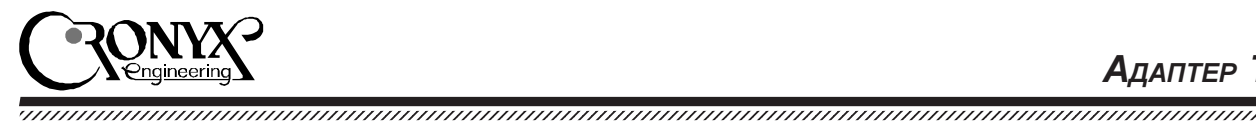

### Кабели RS-530 и RS-449

| Сигнал   | Tau   | RS-530    | RS-449 |       |
|----------|-------|-----------|--------|-------|
|          | HDB2  | 26        | DB-25  | DB-37 |
|          | вилка | а         | вилка  | вилка |
| TXD-a    | 12    | ·>        | 2      | 4     |
| TXD-b    | 2     |           | 14     | 22    |
| RXD-a    | 14    | `◀───     | 3      | 6     |
| RXD-b    | 24    | '◀───     | 16     | 24    |
| TXCOUT-a | 20    | ·>        | 24     | 17    |
| TXCOUT-b | 9     | ·>        | 11     | 35    |
| TXCIN-a  | 17    | · 🔶       | 15     | 5     |
| TXCIN-b  | 23    | · 🔶       | 12     | 23    |
| RXCIN-a  | 26    | ° <b></b> | 17     | 8     |
| RXCIN-b  | 15    | °         | 9      | 26    |
| RTS-a    | 10    | ·>        | 4      | 7     |
| RTS-b    | 1     |           | 19     | 25    |
| DTR-a    | 19    | ·>        | 20     | 12    |
| DTR-b    | 7     | ·         | 23     | 30    |
| DSR-a    | 25    | °         | 6      | 11    |
| DSR-b    | 5     | •         | 22     | 29    |
| CTS-a    | 21    | '←        | 5      | 9     |
| CTS-b    | 3     | · 🔶       | 13     | 27    |
| CD-a     | 16    | ° <b></b> | 8      | 13    |
| CD-b     | 22    | •         | 10     | 31    |
| GND      | 11    | •         | 1      | 1     |
| GND      | 18    | ·>        | 7      | 19    |

### Нуль-модемные кабели

| Tau    | V.35    | RS-232 | RS-530 | RS-449 |
|--------|---------|--------|--------|--------|
| HDB-26 | M-34    | DB-25  | DB-25  | DB-37  |
| вилка  | розетка | вилка  | вилка  | вилка  |
| 12     | _       | 3      | 3      | 6      |
| 14     |         | 2      | 2      | 4      |
| 1      | R       | _      | 13     | 27     |
| 3      | Р       | _      | 19     | 25     |
| 2      | Т       | _      | 16     | 24     |
| 24     | S       | _      | 14     | 22     |
| 10     | D       | 5      | 5      | 9      |
| 21     | С       | 4      | 4      | 7      |
| 19     | E,F     | 6,8    | 6,8    | 11,13  |
| 16,25  | Н       | 20     | 20     | 12     |
| 7      | V,Y     | _      | 10,22  | 29,31  |
| 5,22   | U       | _      | 23     | 30     |
| 9      | AA,X    | _      | 9,12   | 23,26  |
| 15,23  | W       | _      | 11     | 35     |
| 20     |         | 15,17  | 15,17  | 5,8    |
| 17,26  | —       | 24     | 24     | 17     |
| 11     | А       | 1      | 1      | 1      |
| 18     | В       | 7      | 7      | 19     |

Для кабеля V.35 необходимо также соединить контакт 6 с контактом 4 в разъеме HDB-26.

### Замыкатель для тестирования каналов

Используется два типа замыкателей, помеченные как "V.35/RS-530" и "RS-232". Оба имеют одинаковую схему: 1-3, 2-24, 5-7-22, 9-15-23, 10-21, 12-14, 16-19-25, 17-20-26. Отличие в том, что в замыкателе "V.35/RS-530" контакт 6 (Select) замкнут на контакт 4 (GND).